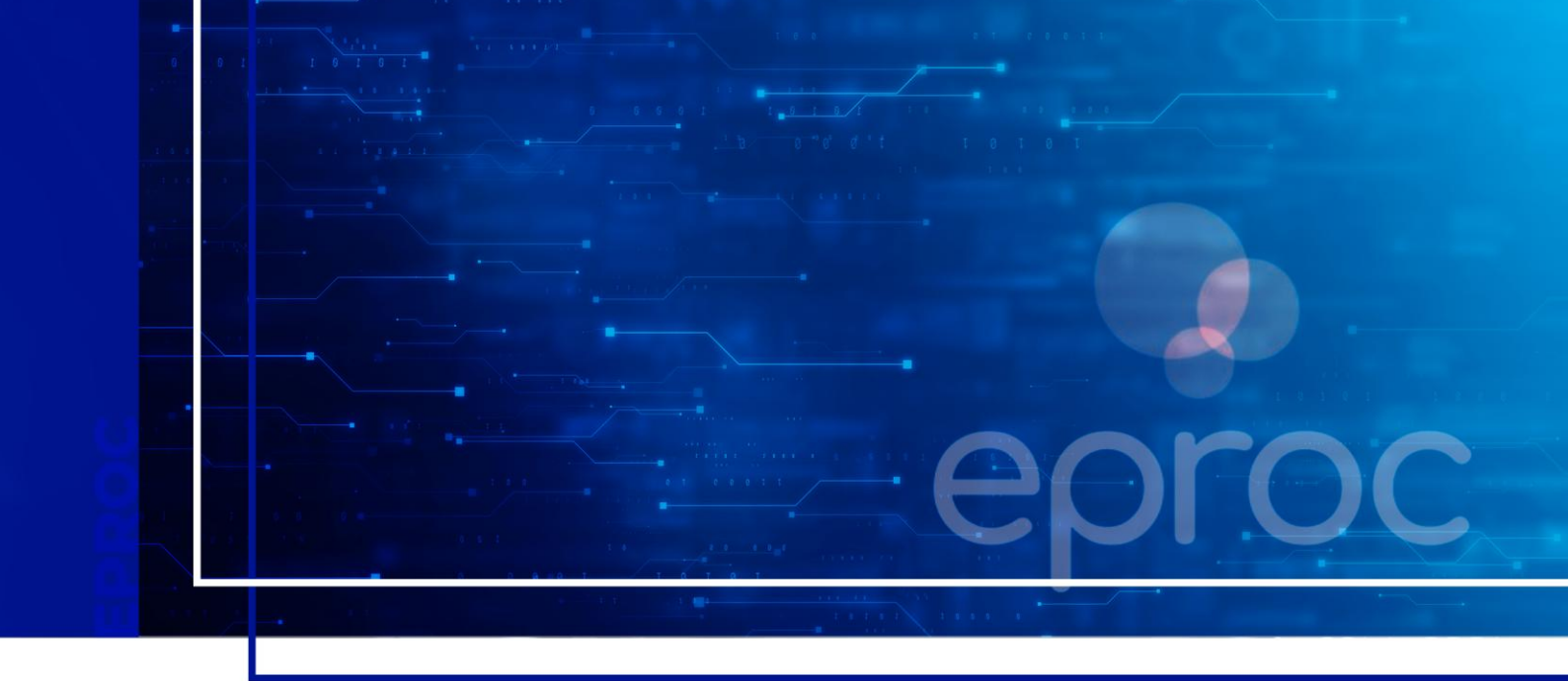

## GERENCIAMENTO DE PROCESSOS DA ENTIDADE VINCULADOS AOS USUÁRIOS

Eproc para Polícia Civil e Polícia Militar

Atualizado em 13/01/2025.

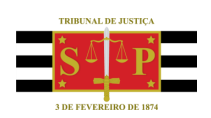

SGP 4 - Diretoria de Capacitação, Desenvolvimento de Talentos, Novos Projetos, Governança em Gestão de Pessoas e Análise de Desempenhos Funcionais

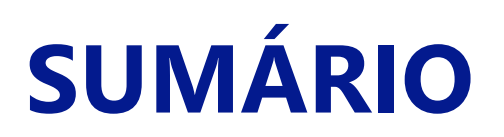

# GERENCIAMENTO DE PROCESSOS DA ENTIDADE VINCULADOS AOS USUÁRIOS

| GERENCIAMENTO DE PROCESSOS                                     | 3 |
|----------------------------------------------------------------|---|
| Gerenciamento de processos da Entidade vinculados aos usuários | 3 |
| Consultar histórico de gerenciamento de usuários               | 6 |
| CRÉDITOS                                                       | 8 |

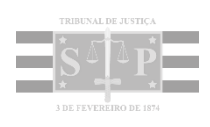

### **GERENCIAMENTO DE PROCESSOS**

#### Gerenciamento de processos da Entidade vinculados aos usuários

Os perfis Delegado, Oficial, Escrivão e Encarregado podem gerenciar a associação de usuários nos processos em que se encontram associados.

O gerenciamento dos processos poderá ser individual ou em bloco, porém tem duas regras básicas:

- Nenhum processo pode ficar sem usuário associado. A tentativa de desativar o único usuário do processo retorna com o seguinte erro: "Não foi possível desativar procurador pois este é o único representante da parte. Utilizar substituição neste caso".
- Cada usuário somente consegue gerenciar os processos em que esteja habilitado (a exceção se aplica aos perfis Delegado-Chefe, Oficial-Chefe, Escrivão-Chefe e Encarregado-Chefe, que conseguem gerenciar qualquer processo de qualquer usuário.

#### Atenção

Todo o gerenciamento de usuário (substituição, associação e desativação) cria um log de registro com data, hora e usuário de alteração, que poderá ser consultado, se necessário.

#### **Gerenciamento em Bloco (Meus Processos)**

É por meio do gerenciamento em bloco que o usuário, em bloco, gerencia os processos que estão atribuídos para si.

Ao selecionar no Menu Lateral, opção Gerenciamento de Processos > Gerenciamento em Bloco (Meus Processos), a tela Gerenciamento de Processos da Polícia será exibida para que o usuário proceda ao preenchimento dos filtros necessários para pesquisa. Realização a seleção, clicar em Consultar, lembrando que os filtros Entidade, Grau Judicial e Papel da Entidade são obrigatórios.

Para filtrar os processos por localidade (comarca), utilizar o filtro **Localidade**. Deixando-o em branco, o sistema apresentará todas as localidades.

Para verificar diretamente no relatório se há mais de um usuário associado, marcar a caixa de seleção **Procuradores que estão associados ao processo**, na seção **Critérios de Exibição**.

| Qtd. por página<br><b>500 ↓</b>                                                                                                    |                                             |  |
|----------------------------------------------------------------------------------------------------|---------------------------------------------|--|
| Critérios de Exibição<br>Coluna Polo Oposto<br>Coluna Assunto<br>Coluna Último Evento<br>Coluna Fórum de Conciliação<br>Coluna Valor da Causa<br>Procuradores que Estão Associados ao Processo<br>Exibir Apensos - Art. 28 LEF<br>Localidade Selecionada (Regionalização) | Situação Processos<br>Movimento<br>Baixados |  |

Descrição da imagem: Seção critérios de exibição com destaque para opção procuradores que estão associados ao processo

Após o processamento, será exibida a relação dos processos que se encontram dentro dos critérios utilizados na busca e atribuídos ao usuário logado.

| 1 | Número processo                                                             | IPL                | ‡ Classe                                                 | <ul> <li>A Qualificação</li> <li>✓ da parte</li> </ul> | Plantão | Prazo em aberto | Remessa | Procurador(es):                                                                                                    |
|---|-----------------------------------------------------------------------------|--------------------|----------------------------------------------------------|--------------------------------------------------------|---------|-----------------|---------|----------------------------------------------------------------------------------------------------|
|   | 5000355-62.2020.8.21.0001<br>Procurador: DEL-CHEFE-PC<br>Órgão: NUGESPPOA1  | 112233/2020-50608  | INQUÉRITO POLICIAL<br>Réu Preso                          | AUTOR                                                  | Não     | Não             | Não     | DELEGADO DA PC (DEL-PC)<br>- DELEGADO CHEFE DA PC (DEL-CHEFE-PC)<br>- DANIEL FINGER TAVARES (danie-tavares)<br>- VIVANE FRANCISCO PINTO (VIVANE-FINTO)<br>- SAMUEL GRIZA (GRIZADCPC)<br>- PEDRO ANTONIO ROBERTO (PCSP-PAR)                                                                                                    |
|   | 5000502-83.2023.8.21.0001<br>Procurador: DEL-CHEFE-PC<br>Órgão: NUGE SPPOA1 |                    | INQUÉRITO POLICIAL<br>Antecipação de Tutela<br>Rêu Preso | AUTOR                                                  | Sim     | Não             | Não     | DELEGADO CHEFE DA PC (DELCHEFE-PC)<br>- DAVILE FINGET TAVARES (Ganiel-twarnes)<br>- VIVAINE FRANCISCO PINTO (VIVIANE-INITO)<br>- UICIANE DA CUNHA (DRUZIAN (Undurzian))<br>- SAMUEL GRIZA (GRIZADOPC)<br>- JEAN CARLOS APPEL FILHO (pc-jaanappel)<br>- WILLIAM CAMARGO VITORINO (mp-wixtorino)                                                                                                |
|   | 5000505-04 2024 8 21 0001<br>Procurador: DEL-CHEFE-PC<br>Órgão: NUGE SPPOA2 | 000241/2021-450000 | INQUÉRITO POLICIAL<br>Rêu Preso                          | AUTOR                                                  | Não     | Não             | Não     | LING ROMAN (FC-LING)<br>- JOÃA ACOSTA (fice)caos-asosta)<br>- DELEGADO CHEFE DA PC (DEL-CHEFE-PC)<br>- DANIEL E INGER TAVARES (GANIE-Ivaaries)<br>- VIVAIAE FRANCISCO PINTO (VIVIANE-PINTO)<br>- ULICIANE DA CUNHA ROUZIAN (fudurajam)<br>- SAMUEL GRIZA (GRIZADCPC)<br>- ULILIAM CAMAGO VITORINO (mp-wytorino)<br>- LUIS EDUARDO CAMPOS LOPES (LELOPES)<br>- FABIANA TAVARES COSTA (Lionatc) |
|   | 5000695-35.2022.8.21.0001<br>Procurador: DEL-CHEFE-PC<br>Órgão: VE1CROCLD1  |                    | INQUÉRITO POLICIAL                                       | AUTOR                                                  | Não     | Não             | Não     | DELEGADO CHEFE DA PC (DELCHEFE.PC)<br>- DANIEL FINGER TAVARES (daniei-lavaries)<br>- VIVANE FRANCISCO PINTO (VIVIANE-PINTO)<br>- SAMUEL GRIZA (GRIZADCPC)<br>- JEAN CARLOS APPEL FILHO (pc-jeanappel)                                                                                                    |
|   | 5001674-60.2023.8.21.0001<br>Procurador: DEL-CHEFE-PC<br>Órgão: NUGESPPOA2  |                    | INQUÉRITO POLICIAL                                       | AUTOR                                                  | Sim     | Não             | Não     | DELEGADO CHEFE DA PC (DELCHEFE.PC)<br>- OANIEL FINORE TAVARES (dimisiavares)<br>- VIVANE FRANCISCO PINTO (VIVIANE-PINTO)<br>- UICANE DA CUNHA DEUZIAN (Idudizian)<br>- SAMUEL ORIZZA (GRIZZADCPC)<br>- SAMUEL ORIZZA (GRIZZADCPC)<br>- SAMUEL ORIZZA (GRIZZADCPC)<br>- SAMUEL ORIZZA (GRIZZADCPC)                                                                                             |

Descrição da imagem: Tabela com relação de processos atribuídos ao usuário

O usuário deve realizar o gerenciamento de processos por meio do campo **Tipo de Gerenciamento**, onde deverá escolher uma das três opções existentes: **Substituir Procurador, Associar Procurador** e **Desativar Procurador**, selecionar o **Procurador que irá receber o processo** e em seguida, clicar em **Executar**. Lembrando que:

- O tipo de gerenciamento Substituir Procurador exclui o usuário atual (que está realizando o gerenciamento) e inclui o que for selecionado;
- O tipo Associar Procurador mantém o usuário atual e inclui o selecionado e
- O tipo Desativar Procurador exclui o usuário atual sem alterar a situação dos demais usuários já incluídos. Esta opção não funciona se o usuário atual for o único vinculado ao processo. Se esta for a opção selecionada, o campo Procurador que irá receber os processos não será exibido.

#### **Gerenciamento Individual (Meus Processos)**

Neste tipo de gerenciamento, que está disponível para todos os perfis da entidade, o usuário poderá administrar individualmente cada processo, inclusive buscando-o pelo seu número.

No **Menu Lateral** selecionar a opção **Gerenciamento de Processos** > **Gerenciamento Individual** e na tela seguinte inserir o **número do processo**. Em seguida, clicar em **Consultar**.

| Consulta Process    | Consulta Processual <sup>4</sup> Gerenciamento de Processo ⑦ |                                 |  |  |  |  |  |  |
|---------------------|--------------------------------------------------------------|---------------------------------|--|--|--|--|--|--|
|                     |                                                              | <u>Consultar</u> <u>V</u> oltar |  |  |  |  |  |  |
| Tipo de Pesquisa: 🤌 | Número de Processo, Chave                                    |                                 |  |  |  |  |  |  |
| N° Processo: 🧿      | 50003556220208210001                                         |                                 |  |  |  |  |  |  |
| Chave:              |                                                              |                                 |  |  |  |  |  |  |
| Exibir Baixados:    |                                                              |                                 |  |  |  |  |  |  |

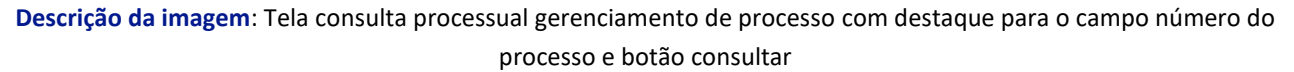

Na tela **Gerenciamento de Processo** o número do processo será exibidor e então o usuário deve escolher o **Tipo de Gerenciamento**, o **Procurador que irá receber o processo** e selecionar a **Entidade**. Após, clicar em **Executar**.

| Gerenciamento de Proc                  | esso             |           |   |                               | 0               |
|----------------------------------------|------------------|-----------|---|-------------------------------|-----------------|
|                                        |                  |           |   |                               | Executar Voltar |
| Processo:                              | Tipo de gerencia | amento:   |   |                               |                 |
| 5000355-62.2020.8.21.0001              | Substituir procu | ador      | * |                               |                 |
| Procurador que irá receber o processo: |                  |           |   |                               |                 |
| FABIANA TAVARES COSTA ( BIANATC )      |                  |           | ~ |                               |                 |
|                                        |                  |           |   | Lista de partes (1 registro): |                 |
|                                        | Parte Rep        | resentada |   | Qualificação da Parte         |                 |
| POLICIA CIVIL DO ESTADO DO RIO GR      | ANDE DO SUL      |           |   | AUTOR                         |                 |

Descrição da imagem: Tela gerenciamento de processo com destaque para os campos tipo de gerenciamento, procurador que irá substituir, entidade e botão executar.

Realizado o processamento, o sistema exibe o resultado.

| Resultado do Gerenciamento do Processo |                                              |                       |  |  |  |  |  |
|----------------------------------------|----------------------------------------------|-----------------------|--|--|--|--|--|
|                                        |                                              |                       |  |  |  |  |  |
| Processo remetido com sucesso.         |                                              |                       |  |  |  |  |  |
| Número Processo                        | Parte Representada                           | Qualificação da parte |  |  |  |  |  |
| 5000355-62.2020.8.21.0001              | POLICIA CIVIL DO ESTADO DO RIO GRANDE DO SUL | AUTOR                 |  |  |  |  |  |

Descrição da imagem: Tela resultado do gerenciamento do processo

#### Atenção

Se o usuário optar pela **Tipo de Gerenciamento Desativar Procurador**, é necessário haver outro usuário associado ao processo, pois não é possível deixar o processo sem nenhum usuário associado.

#### Consultar histórico de gerenciamento de usuários

.....

Para consultar o histórico de gerenciamento de usuário em determinado processo, selecionar o processo e na sua capa clicar no ícone **Histórico de representantes**, localizado antes do nome da Entidade, na seção **Partes e Representantes**.

| Consulta Proce                         | Consulta Processual - Detalhes do Processo 0                               |                                           |                                          |                                                        |                       |  |  |  |  |  |
|----------------------------------------|----------------------------------------------------------------------------|-------------------------------------------|------------------------------------------|--------------------------------------------------------|-----------------------|--|--|--|--|--|
| Antecipação de Tutela -                | ntecipação de Tutela - Requerida Doença Grave Segredo de Justiça (Nível 1) |                                           |                                          |                                                        |                       |  |  |  |  |  |
| Nº do processo<br>5001673-75.2023.8.21 | Classe da ação: 🗐<br>1.0001 Comunicado de Man                              | Competência<br>dado de Prisão Crime Geral | Data de autuação:<br>01/12/2023 18:36:12 | Subseção de origem: []]<br>Porto Alegre - Foro Central | Situação<br>MOVIMENTO |  |  |  |  |  |
| IPL:                                   | Órgão Julgador: 🕼                                                          |                                           | Juiz(a): 🗊                               |                                                        |                       |  |  |  |  |  |
| 0000/-Cadastrar                        | 1º Juízo do Núcleo de Gestão Es                                            | tratégica do Sistema Prisional de Por     | rto Alegre MAGISTRAE                     | OO TESTE                                               |                       |  |  |  |  |  |
| Lembretes 🤌 🗎 Novo                     |                                                                            |                                           |                                          |                                                        |                       |  |  |  |  |  |
| B Assuntos                             |                                                                            |                                           |                                          |                                                        |                       |  |  |  |  |  |
| Pares e Representante                  | s 😰 Editar 👔 🕊                                                             |                                           |                                          |                                                        |                       |  |  |  |  |  |
| +                                      | AUTORIDAD                                                                  | E                                         |                                          | ACUSA                                                  | DO                    |  |  |  |  |  |
| POLICIA CIVIL DO                       | ESTADO DO RIO GRANDE DO SUL                                                | (00.058.163/0001-25) - Entidade           | E JIM QUERY - P                          | essoa Física                                           |                       |  |  |  |  |  |

Descrição da imagem: Capa do processo com destaque para o ícone histórico de representantes

Ao clicar no ícone, o sistema exibirá a tela **Histórico de Representantes** onde haverá duas tabelas. Na tabela superior, **Representantes Ativos**, é exibida uma lista dos usuários atualmente associados. Isso significa que uma citação/intimação no processo será encaminhada para o painel de todos que constam dessa lista.

| Histórico de Representantes |                | 0                                      |
|-----------------------------|----------------|----------------------------------------|
|                             |                | <u>E</u> echar                         |
|                             |                | Lista de Representantes (8 registros): |
| Representantes Ativos       | Sigla          | Tipo de Usuário                        |
| DANIEL FINGER TAVARES       | daniel-tavares | DELEGADO CHEFE DA POLÍCIA              |
| DELEGADO CHEFE DA PC        | DEL-CHEFE-PC   | DELEGADO CHEFE DA POLÍCIA              |
| JEAN CARLOS APPEL FILHO     | pc-jeanappel   | DELEGADO CHEFE DA POLÍCIA              |
| LUCIANE DA CUNHA DRUZIAN    | ludruzian      | DELEGADO CHEFE DA POLÍCIA              |
| PEDRO ANTONIO ROBERTO       | PCSP-PAR       | DELEGADO DA POLÍCIA                    |
| SAMUEL GRIZA                | GRIZADCPC      | DELEGADO CHEFE DA POLÍCIA              |
| VIVIANE FRANCISCO PINTO     | VIVIANE-PINTO  | DELEGADO CHEFE DA POLÍCIA              |
| WILLIAM CAMARGO VITORINO    | mp-wvitorino   | DELEGADO CHEFE DA POLÍCIA              |

Descrição da imagem: Tela histórico de representantes com relação de representantes ativos

Na tabela inferior temos o histórico de usuários associados e desassociados. Se a desassociação foi por meio de **substituição**, os dados do **Tipo Substabelecimento** serão preenchidos.

| Procurador                                | Tipo Usuário                         | Status     | Data Inclusão                   | Data Desativação | Tipo<br>Substabelecimento | Quem<br>fez | Para<br>quem |
|-------------------------------------------|--------------------------------------|------------|---------------------------------|------------------|---------------------------|-------------|--------------|
| (PCSP-PAR) PEDRO ANTONIO<br>ROBERTO       | DELEGADO DA POLÍCIA                  | Ativo      | <u>20:16:56</u>                 |                  |                           |             |              |
| (DEL-CHEFE-PC) DELEGADO CHEFE<br>DA PC    | DELEGADO CHEFE DA POLÍCIA<br>- CHEFE | Desativado | <u>8</u> 01/12/2023<br>18:36:12 | 20:29:37         |                           |             |              |
| (daniel-tavares) DANIEL FINGER<br>TAVARES | DELEGADO CHEFE DA POLÍCIA<br>- CHEFE | Ativo      | 801/12/2023<br>18:36:12         |                  |                           |             |              |

Descrição da imagem: Tabela com histórico de usuários associados e desassociados

Ao posicionar o mouse sobre o ícone representado por um boneco, o sistema exibe o usuário que efetuou a inclusão ou a desativação.

| Procurador                             |        | Tipo Usuário                                               | Status     | Data Inclusão           | Data Desativação        | Tipo<br>Substabelecimento | Quem<br>fez | Para<br>quem |
|----------------------------------------|--------|------------------------------------------------------------|------------|-------------------------|-------------------------|---------------------------|-------------|--------------|
| (PCSP-PAR) PEDRO ANTONIO<br>ROBERTO    | DEL    | Usuário Desativação<br>(DEL-CHEFE-PC) DELEGADO CHEFE DA PC |            |                         |                         |                           |             |              |
| (DEL-CHEFE-PC) DELEGADO CHEFE<br>DA PC | DELEGA | ADO CHEFE DA POLÍCIA<br>- CHEFE                            | Desativado | 201/12/2023<br>18:36:12 | 8 5/12/2024<br>20:29:37 |                           |             |              |

Descrição da imagem: Tabela com histórico de usuários e destaque para o ícone que exibe o usuário que fez a inclusão ou desativação

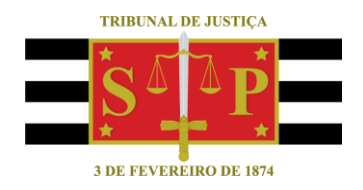

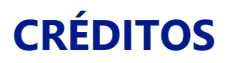

SGP 4 - Diretoria de Capacitação, Desenvolvimento de Talentos, Novos Projetos, Governança em Gestão de Pessoas e Análise de Desempenhos Funcionais

Todo o material foi elaborado utilizando as bases de homologação e materiais de apoio gentilmente disponibilizados pelos Tribunais de Justiça de Santa Catarina e Rio Grande do Sul